Once you have received your YCCC email and password you can log into the college portal by following these steps:

- 1. Go to <u>https://my.yccc.edu/ics</u>.
- 2. Click the login button in the upper right-hand corner.

|                                       |                                                        | YCCC Website Email Brightspace Campus Pack Netpartner SharePoint 🕧 🔿 🕤 |
|---------------------------------------|--------------------------------------------------------|------------------------------------------------------------------------|
| COMMUNITY COLLEGE                     |                                                        | Need to login via a different method? Login Here                       |
| Home Student Admissions Campus Ser    | vices Workforce Development Alumni and Friends IR Help |                                                                        |
| You are here: Home > Course Search    |                                                        | A 0                                                                    |
| Portal                                |                                                        | 4                                                                      |
| Course Search<br>Emergency Alert Info | Q Search                                               |                                                                        |
| Quick Links                           |                                                        |                                                                        |
| P YCCC WEBSITE                        |                                                        |                                                                        |
| 8 EMAIL                               |                                                        |                                                                        |
| BRIGHTSPACE                           |                                                        |                                                                        |
| 8 LIBRARY                             |                                                        |                                                                        |
| STUDENT SUCCESS COMMONS               |                                                        |                                                                        |
| TECHNICAL SUPPORT                     |                                                        |                                                                        |
| 8 HELP                                |                                                        |                                                                        |
|                                       |                                                        |                                                                        |
|                                       | Privacy policy About us Contact us                     | Powered by Jenseler, +2022.2                                           |

3. Enter your YCCC Email Address in the Email Address field (<u>example@yccc.edu</u>).

| COMMUNITY                                                          | <b>UNTY</b><br>COLLEGE                   |               |  |
|--------------------------------------------------------------------|------------------------------------------|---------------|--|
| Sign in                                                            |                                          |               |  |
| example@yccc.edu                                                   |                                          |               |  |
| Can't access your acco                                             | unt?                                     |               |  |
|                                                                    | Back                                     | Next          |  |
|                                                                    |                                          |               |  |
| Welcome to the YCC<br>please contact our l'<br>ithelpdesk@yccc.edu | C login page! Fo<br>T department at<br>u | r assistance, |  |
| Click Next.                                                        |                                          |               |  |

4.

| example@yccc.edu      | I     |      |
|-----------------------|-------|------|
| Can't access your acc | ount? |      |
|                       | Back  | Next |
|                       |       |      |

5. Enter your Password in the **Password** field (Example Yc#(your student ID number)).

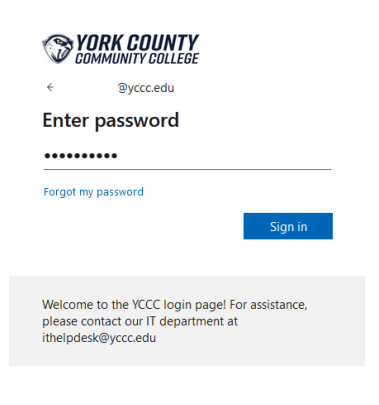

6. Click Sign in.

| <b>VO</b>                         | IRK COUNTY<br>MMUNITY COLLEGE                               |                               |  |
|-----------------------------------|-------------------------------------------------------------|-------------------------------|--|
| ÷                                 | @yccc.edu                                                   |                               |  |
| Enter                             | password                                                    |                               |  |
| •••••                             | •••                                                         |                               |  |
| Forgot my                         | password                                                    |                               |  |
|                                   |                                                             | Sign in                       |  |
|                                   |                                                             | •                             |  |
| Welcome<br>please co<br>ithelpdes | to the YCCC login pag<br>ntact our IT departme<br>@yccc.edu | ge! For assistance,<br>ent at |  |

7. You will be prompted to enter a phone number so you can receive either a verification code or phone call to confirm your identity. Please note you will use this authentication method whenever you log into a new computer or device to ensure it is you trying to access your account.

| Phone                                                                         |                                                        |
|-------------------------------------------------------------------------------|--------------------------------------------------------|
| You can prove who you are by answering a call on you                          | phone or texting a code to your phone.                 |
| What phone number would you like to use?                                      |                                                        |
| United States (+1)                                                            | Enter phone number                                     |
| <ul> <li>Text me a code</li> <li>Call me</li> </ul>                           |                                                        |
| Message and data rates may apply. Choosing Next mea<br>and cookies statement. | ans that you agree to the Terms of service and Privacy |
|                                                                               | Next                                                   |
| l want to set up a different method                                           | Skip setup                                             |

8. Once you've completed your authentication you will be taken to the YCCC portal where you will be able to access a variety of links from email to BrightSpace to financial aid information.

|                                                                                                    |                                                                       |                                      | YCCC Website Email Brightspace Campus Pack Netpartner ShareP | ioint 🕜 🔿 🚳         |
|----------------------------------------------------------------------------------------------------|-----------------------------------------------------------------------|--------------------------------------|--------------------------------------------------------------|---------------------|
| <b>COMMUNITY COLLEGE</b>                                                                               |                                                                       |                                      | Q (                                                          | D                   |
| Home IT Student Staff Admissions Ca                                                                    | mpus Services Workforce Development Admin Alumni and Frien            | ds Foundation Board IR Help My Pages | s                                                            |                     |
| You are here: Home > Home                                                                              |                                                                       |                                      |                                                              | 0 - ili             |
| Portal                                                                                                 | ANNOUNCEMENTS                                                         |                                      | CALENDAR                                                     |                     |
| Home 💙                                                                                                 |                                                                       |                                      | View full calendar                                           |                     |
| Course Search<br>Emergency Alert Info                                                                  | There are no Reelematic for this set                                  |                                      | June 21 — July 21, 2023                                      |                     |
| e i i i i i                                                                                            | There are no bookmarks for this set.                                  |                                      | No events in this time frame.                                |                     |
| Vark Links<br>My Pages *<br>9 YCCC WEBSITE<br>9 EMAIL<br>8 BRIKHTSPACE                                 | I WOULD LIKE TO:                                                      | Collapse all sets                    |                                                              |                     |
| Ø LIBRARY                                                                                              | I would like to:                                                      | ^                                    |                                                              |                     |
| STUDENT SUCCESS COMMONS     ALDENIC AFFAIRS VIRTUAL SITE     NETPARTNER     TECHNICAL SUPPORT     HEIP | Searchitegister for courses View the Academic Calendar View View View |                                      |                                                              |                     |
|                                                                                                    |                                                                       |                                      |                                                              |                     |
|                                                                                                    | Pri                                                                   | vacy policy About us Contact us      | Powered by                                                   | r Jereabar, v2022.2 |

If you have any difficulties accessing your account, please contact IT Support at <u>ithelpdesk@yccc.edu</u> or via phone at 1-207-216-4455.